## 研修申込システム利用者簡易マニュアル (お申込み~Web講習会受講)

《初めに》

東京都医師会主催の研修会へのご参加ありがとうございます。 本システムにて参加申し込みされる方は、下記項目に従って手続きを進めてください。 また、講習会当日も本申込システム上からWeb講習会へご参加ください。

- 1. 初めて本システムにて申し込みされる方へ(初回のみの操作)
- 2. 研修受講申し込みおよび受講料支払い手続きについて
- 3. <u>受講証・領収書の発行手続きについて</u> ※今回はWeb講習会のため、受講証の発行は不要です。
- <u>受講キャンセル手続きについて</u>
   ※キャンセルの場合、返金には対応しておりませんので、何卒ご理解のほどよろしくお願いいたします。
- 5. Web講習会への参加方法について

### 1. 初めて本システムにて申し込みされる方へ(初回のみの操作)

本システムにて初めて参加される方は、個人情報の登録が必要となります。 (なお、これまでに本システムを使用したことのある方は本操作は不要です。 本マニュアル3ページの「2.研修受講申し込み手続きについて」に沿って研修のお申込みを行ってください。)

以下の手順で登録してください。

- 研修申込システムのログイン画面を開いてください。 (<u>http://study.tokyo.med.or.jp/publish/Login</u>)
- ②「新規登録」ボタンを押してください。
- ③ 画面が変わりましたら、メールアドレスを入力し、「送信」ボタンを押してください。 注)Tokyo.med.or.jpからのメールを受信できるようにしておいてください。
- ④ メールを受信されましたら、メール上のURLリンクを押して、個人情報入力画面へ進んでください。
- ⑤ 個人情報入力画面の入力項目に従って入力ください。※は必須項目です。

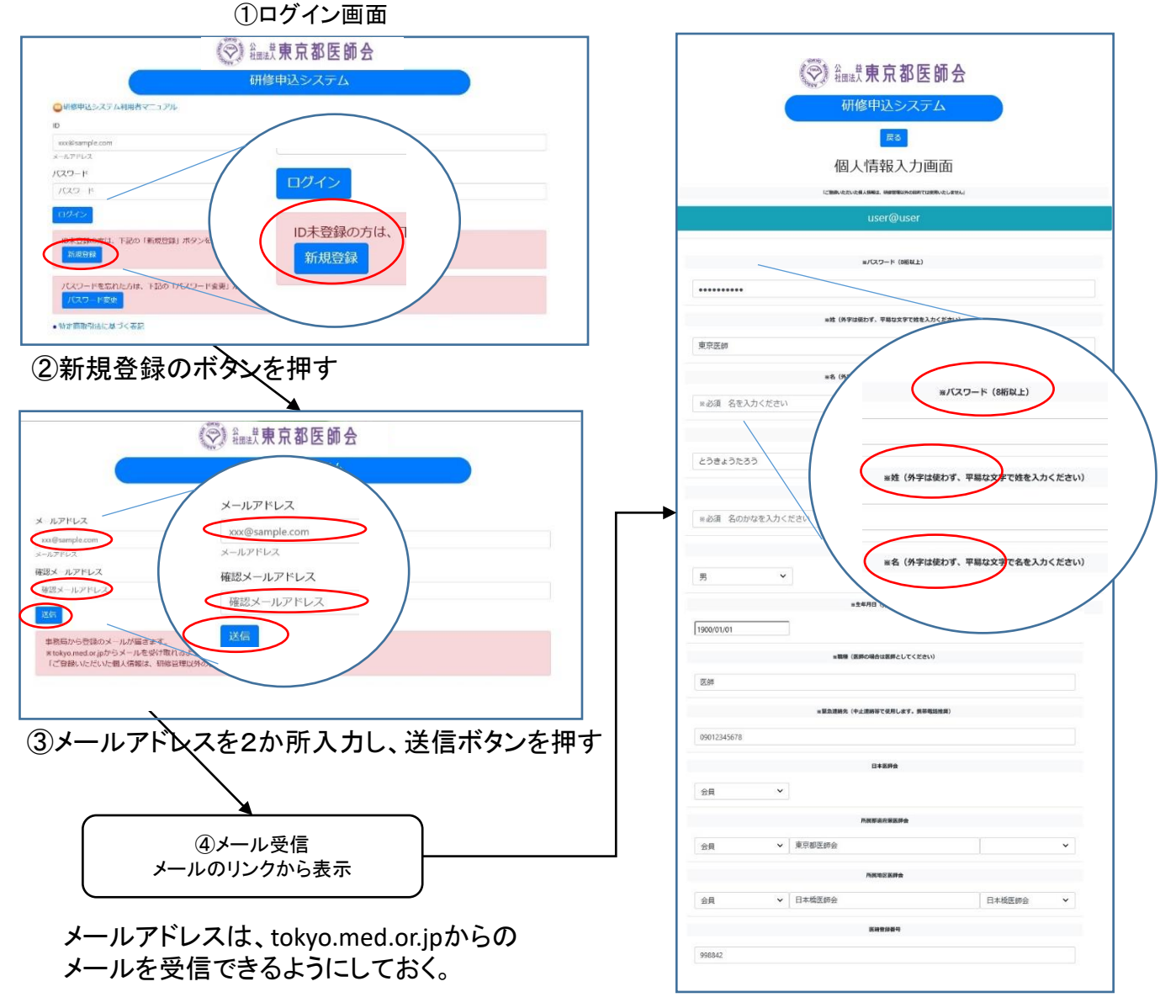

⑤個人情報編集画面で登録ボタンを押す

### 2. 研修受講申し込み手続きについて

1. にて登録が完了された方(既にID、パスワードをお持ちの方)は、以下の手順で受講申込と受講料の支払い手続きをお願いします。

- 研修申込システムのログイン画面を開いてください。
   (http://study.tokyo.med.or.jp/publish/Login)
- ID、パスワードを入力し、「ログイン」ボタンを押してください。
- ③ 研修一覧表示画面に変わりましたら、受講する研修名を押してください。
- ④ 研修内容画面が表示されましたら、研修内容をご確認いただき、「申込」ボタンを押してください。
   ⑤ 申込画面が表示されましたら、再度、申込ボタンを押してください。
- ⑥ 無料の研修の場合は、申込完了となり、3の受講証の画面に遷移します。(会員の先生方)
- ⑦ 有料の研修の場合は、引き続き決済の画面に進んでください。申込は完了しておりません。 (都内医師会非会員の先生方)

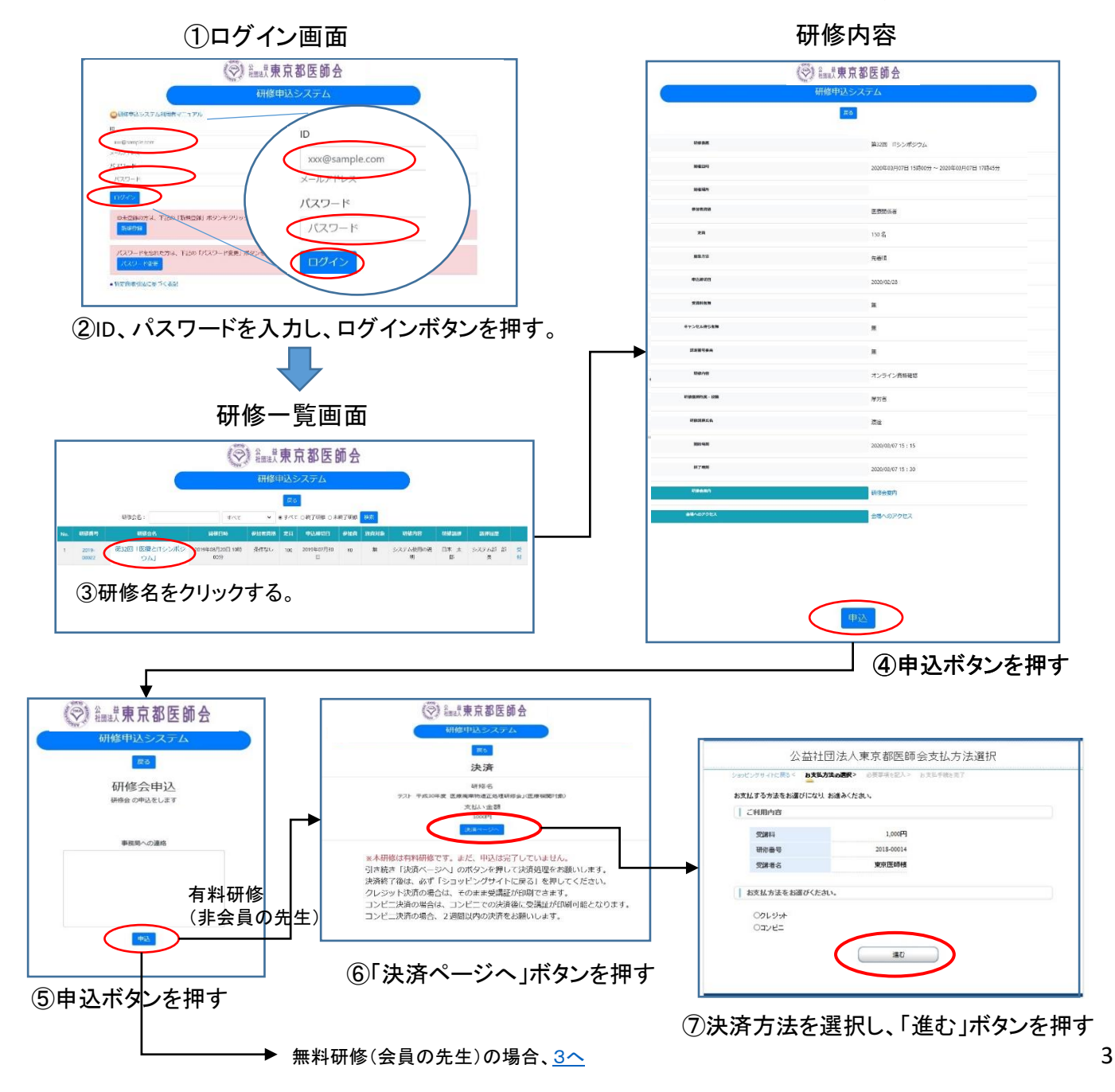

### クレジット決済の場合

- 決済に必要な情報を入力し、「決済する」ボタンを押してください。
   決済完了まで時間を要する場合がございます。ボタンは一度だけ押してください。二度押されますと二重決済となる場合がございます。
- ② 画面が変わりましたら、表示された内容をご確認いただき、「進む」ボタンを押してください。 内容に誤りがあった場合は、ここでは変更できませんので、東京都医師会総務課まで ご連絡ください。(03-3294-8821(代))
- ③ 画面が変わりましたら、手続き完了です。戻るボタンを押してください。

### コンビニ払いの場合

- コンビニエンスストア決済に必要な情報(コンビニ名等)を入力し、「決済する」ボタンを押してください。
- ② 画面が変わりましたら、この画面を印刷するか、払込票番号等をメモしてください。(再表示できませんので、必ず印刷するかメモしてください。)
- ③「ショッピングサイトに戻る」ボタンを押して、画面が変わりましたら、申込手続きは完了です。戻るボタンを押してください。(必ずコンビニで支払をお願いします。)
- ④ 選択したコンビニで払込票番号をお伝えいただき、支払を済ませてください。
   (払込番号により研修受講料として認識されます。)
   受講管理の関係で、恐れ入りますが申し込み後1週間以内のお支払いをお願いいたします。

コンビニ払い

クレジット払い

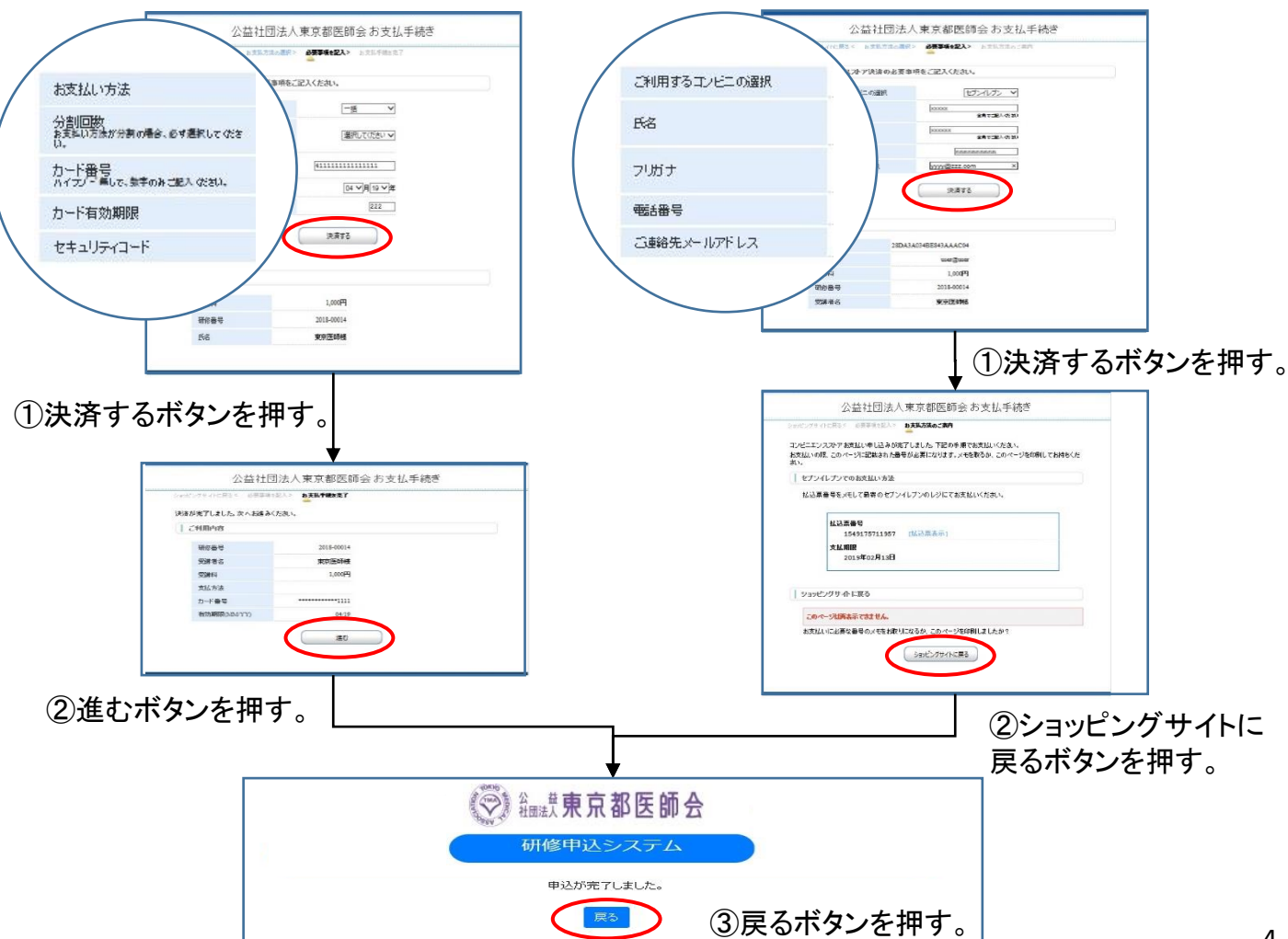

3. 受講証・領収書の発行手続きについて

受講証の発行

今回の『東京都医師会「日医かかりつけ医機能研修制度 令和3年度応用研修会」【DVD視聴】』 はオンラインのみでの開催となりますので、受講証の発行は不要です。

領収書の発行(有料研修(非会員の先生のお申込み)の場合のみ)

- ① 画面が変わりましたら、「領収書印刷」ボタンを押してください。
- ② 領収書画面に変わりましたら、印刷してご利用ください。

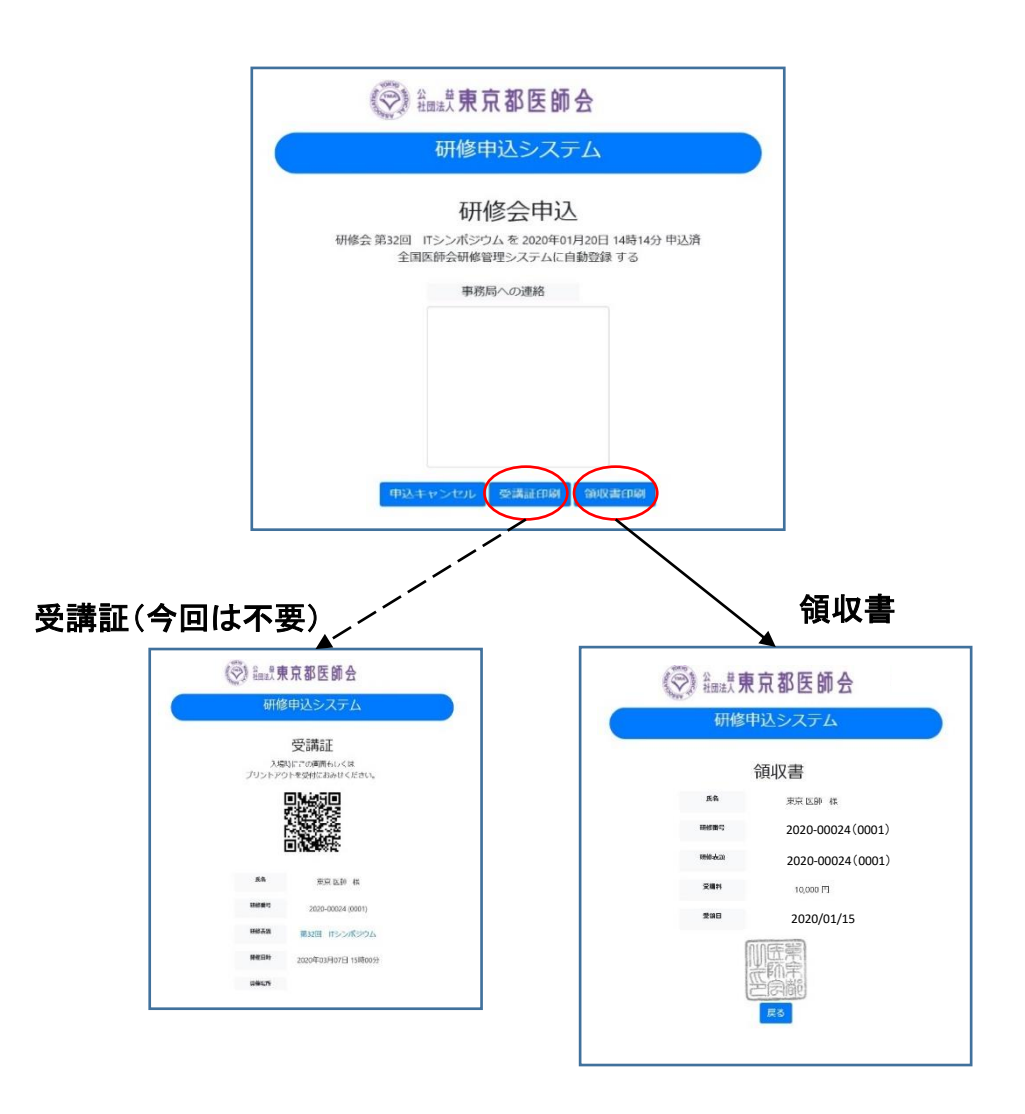

# 4. 受講キャンセル手続きについて

申し込まれた研修をキャンセルする場合は、下記の手順で手続してください。 ※キャンセルの場合、返金には対応しておりませんので、何卒ご理解のほどよろしくお願いいたします。

- 研修申込システムのログイン画面を開いてください。 (http://study.tokyo.med.or.jp/publish/Login)
- ② ID、パスワードを入力し、「ログイン」ボタンを押してください。
- ③ 研修一覧表示画面に変わりましたら、受講する研修名を押してください。
- ④ 研修内容画面が表示されましたら、研修内容をご確認いただき、「申し込み確認」ボタンを押してください。
- ⑤ 画面が変わりましたら、「申込キャンセル」ボタンを押してください。
- ⑥ 戻るボタンを押して、研修一覧画面に変わりましたら、手続き完了です。

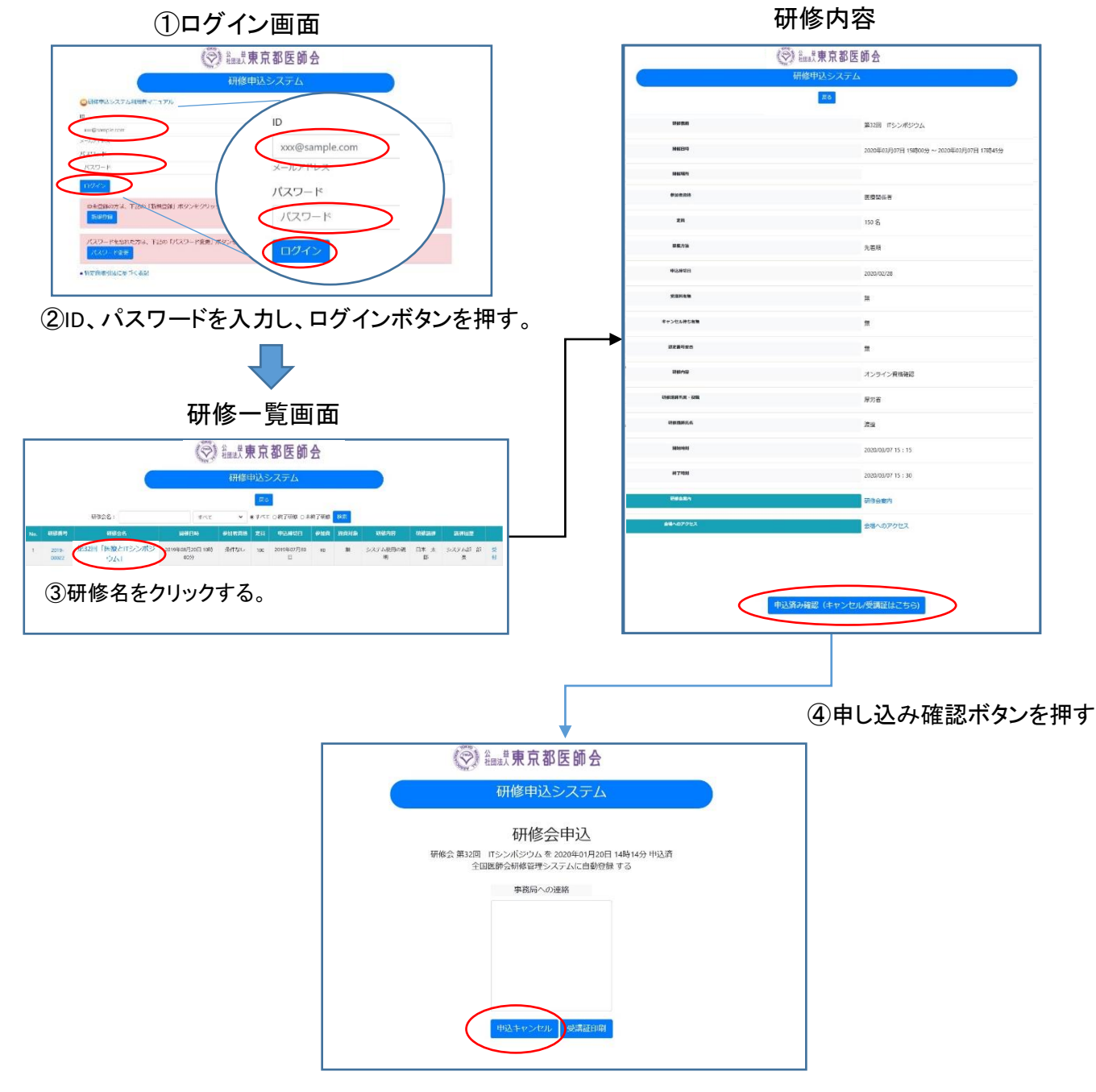

⑤申込キャンセルボタンを押す

#### 5. Web受講の参加方法について

申込完了の画面から、WEB会議用の画面に遷移することができます。 また、ログイン画面からは、以下の手順で遷移してください。

- ① 研修申込システムのログイン画面を開いてください。
- ID、パスワードを入力し、「ログイン」ボタンを押してください。
- ③研修一覧表示画面に変わりましたら、受講する研修名を押してください。
- ④ 研修内容画面が表示されましたら、研修内容をご確認いただき、「申込済み確認(キャン セル/受講証はこちら)」ボタンを押してください。

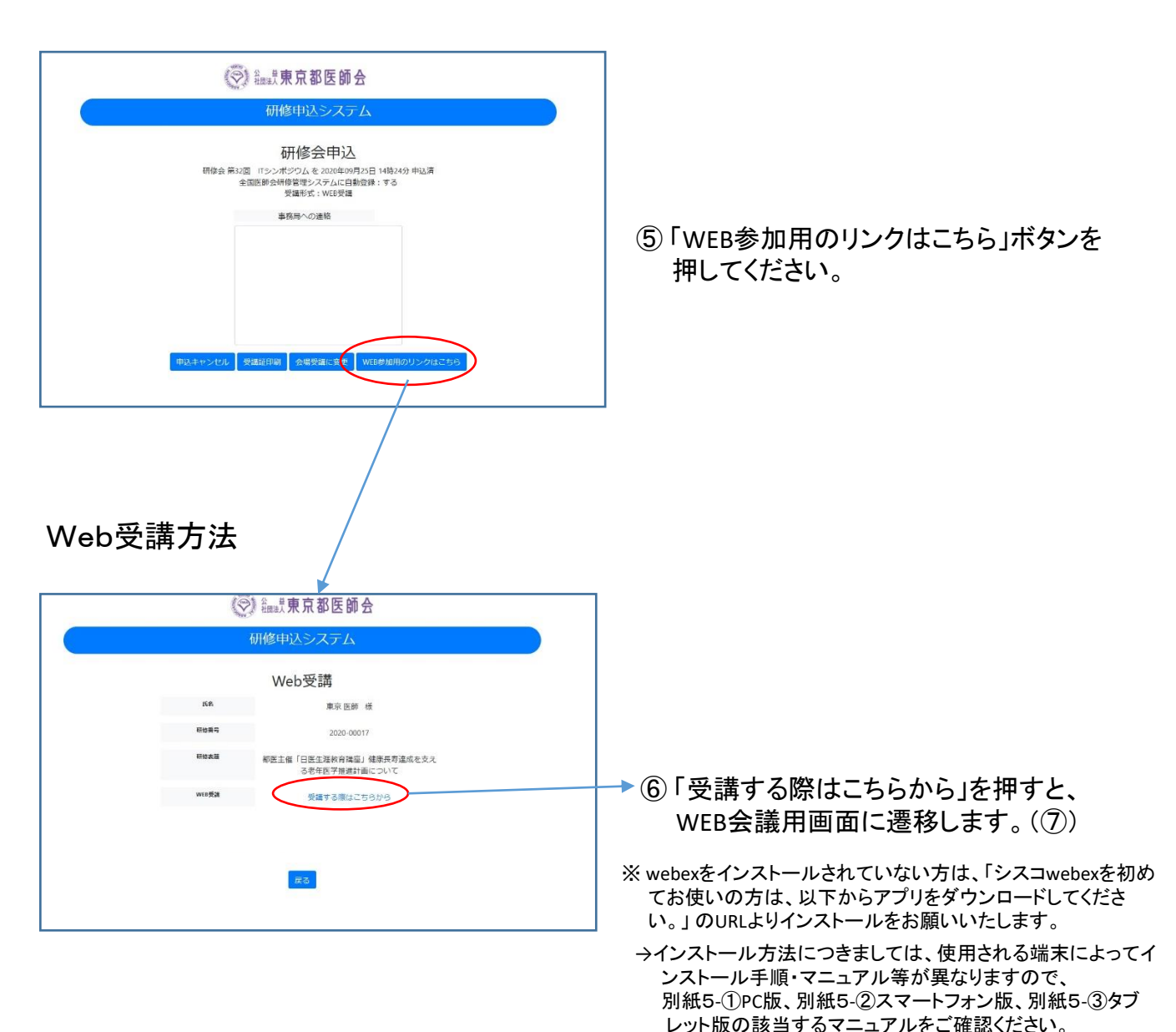

⑦ Webex Meetingsが立ち上がります。
 「名前」にご氏名フルネーム、
 「メールアドレス」に研修申込システムIDと同一のメールアドレスを入力し、
 「ゲストとして参加」ボタンを押してください。

| 💼   🗅 study.tokyo.med.or.jp/publish/A 🗙   🎦 stu                                                      | dy.tokyo.med.or.jp/publish/D 🗙 🥨 Cisco Webex Meetings - Start Yo 🗙 🕂                          | - 8 ×                       |
|----------------------------------------------------------------------------------------------------|-----------------------------------------------------------------------------------------------|-----------------------------|
| $\leftarrow$ $\rightarrow$ C $\textcircled{a}$ $\textcircled{b}$ $\textcircled{b}$ $\textcircled{b}$ | то по по на поли и по полого селото посто с на село на ла ла ла ла ла ла ла ла ла ла ла ла ла | 🏊 🗇 同期していません 🔕 …            |
| ♥ 日本医師会文書管 ♥ 日本医師:                                                                                   | ⊙ ×                                                                                           | 🎦 その他のお気に入り                 |
| webex<br>プロンプ                                                                                        | 00                                                                                            |                             |
|                                                                                                    | ミーティングに参加する<br>あなたポーティング主催者の場合は、サインインは、ミーティングを開始してください。                                       |                             |
|                                                                                                    | 4月 御医 花子 ●                                                                                    |                             |
|                                                                                                    | hanako-toi@gmail.com                                                                          | đ                           |
|                                                                                                    | ☑ 自分の情報を記憶する                                                                                  | 90                          |
|                                                                                                    | ゲストとして参加                                                                                      |                             |
|                                                                                                    | <u>8942</u>                                                                                   |                             |
|                                                                                                    | webex                                                                                         |                             |
|                                                                                                    |                                                                                               |                             |
| ● ここに入力して検索                                                                                          | H 🕮 🔘 📙 🧭 🧰 🌍 💶 🧟 💽 💐 🐖 🥵 🏟 17°C 🛆 🐿                                                          | A 16:30<br>A 2021/10/01 520 |

- ⑧「ミーティングを開始する」ボタンを押して、受講を開始してください。
   ・研修会に参加中は、マイクを常にミュートにしてください。
   ミュート時は、マイクアイコンが赤色になっています。
   ・途中で退室される場合は、退室ボタンを押して、退室してください。
  - 退室ボタンは、赤色の「×」のアイコンです。

| study.tokyo.med.or.jp/publish/Ac ×   🗅 stud               | y.tokyo.med.or.jp/publish/Di 🗙 🥨 Cisco Webex Meetings - Meetin: 🗙 🕂                   | - 8 ×              |
|-----------------------------------------------------------|---------------------------------------------------------------------------------------|--------------------|
| <ul> <li>         ・ ・ ・ ・ ・ ・ ・ ・ ・ ・ ・ ・ ・ ・ ・</li></ul> | eetings                                                                               | 可期していません 🧙 …       |
| =<br>< リスト<br>日本<br>えた<br>立場<br><sup>東京都臣</sup><br>繰り返し   |                                                                                       | <del>)1212 v</del> |
| ♥・<br>ミー<br>httj<br>MT<br>ミー<br>251                       | □ ビデオ会議システムに接続 ③ スピーカーとマイクをテストする ● スピーカーとマイクをテストする ● ミュート解除 ◇ (単)ビデオの開始 ◇ ミーティングに参加する | 2                  |
|                                                           | 計 🥶 🎯 😕 🧾 📕 🎯 💶 🥭 🥐 🛤 🥵 😘 🌧 17°C へ 🐲 🛥 /                                              | € I A 16:37        |

※画面の講習会名等は当日のものと異なります。